# **통합인증로그인(SSO) 시스템** - 인증서로그인 안내 -

2015.11. 정보전산원

#### □ 인증서로그인 개요

- 인증서를 이용하여 통합로그인 대상시스템에 로그인할 수 있습니다.
- 인증서 로그인은 최초 1회 인증서를 등록한 후 사용할 수 있습니다.
- 인증서 로그인은 Internet Explorer 8, JAVA 8 이상에서 사용가능합니다.
- JAVA설치는 통합로그인 페이지의 "자바 다운로드 및 설치"를 이용하십시오.

#### □ 대상 시스템

 포털시스템, 메인홈페이지, 전자문서시스템, 웹메일, 통합메시지시스템, 스마트디스크, E-campus, 교 양기초교육원 홈페이지, 인력개발원 홈페이지, 인터넷증명발급

#### □ 대상 시스템 접속 방법

순천대학교 홈페이지의 빠른 메뉴에서 링크를 클릭하여 통합로그인 페이지로 접속합니다.
 (대상 시스템 중 일부 홈페이지는 해당 홈페이지의 로그인 화면에서 바로접속)

|                                             |                                                      |                                                    | 8                                                                 | 통합로그인 SSL적용 인내<br>통합로그인 보안강화를 위하여<br>SSI 인증서를 적용하였습니다.<br>각 PC 실장에 따라 경고장이 뜨는 경우<br>아레와 같이 초치하시기 바랍니다.                                                                                                    |                 | 🏠 순천대학교                                            | 』통합로그연                                                                                               | <u>u</u>                                                  |
|---------------------------------------------|------------------------------------------------------|----------------------------------------------------|-------------------------------------------------------------------|----------------------------------------------------------------------------------------------------|-----------------|----------------------------------------------------|----------------------------------------------------------------------------------------------------|-----------------------------------------------------------|
|                                             |                                                      |                                                    | 2<br>4<br>7                                                       | <ul> <li>또한 문란드 와 트레임니다"</li> <li>또한 문란드 와 트레임니다.</li> <li>또한 대시를 가는 모델 금 백립니다.</li> <li>또한 대시시를 가는 표시하지 않으려면<br/>운 모르고는 목소 모시하지 않으려면<br/>운 모르고는 목소 모시하지 않으려면<br/>이 만든 사이트에 대한 문화는 실뢰할 수<br/>있습니다.</li> <li>가능은 말 문란드 동시하고 유가하지 않으려면<br/>운 모르고 문란드 유지하여 시험 대한 가는<br/>다.</li> <li>또한 지시는 것 보험에서 이 법 대한 대한 사이트 가는</li> </ul> | 710             | 통합로그인(S<br>추가로그<br>정보보호를 위하여 서비스(                  | 50 : Single sign on ) 은 6<br>1인 없이 여러 시스템은<br>기용 후에는 반드시 로그                                          | 원 영합비 다.<br>1번의 도쿄인을 통하여<br>이용하십 수 있습니다.<br>10 옷하시기 바랍니다. |
| PERFORMANCE INC.                            |                                                      |                                                    | 5. <b>994</b> .<br>1994 - San San San San San San San San San San | 이 여시지를 다시 표시 한참에 체크하고<br>'실험'을 확당합니다.<br>'이 이 웹 사이트에서 다운 응용 프로그램에<br>대한 에서스를 하운 취감합니가<br>'다시 표시하지 않습니다.에 에지지를<br>'다시 표시하지 않습니다.에 에크하고<br>'하장'을 클릭합니다.                                                                                                    | 사건, 이중사 등록 /수기하 | 일반로그인<br>역번을 아용하여 로그만합니다.<br>아이디/비밀번호 찾기           | 아 이 디<br>비밀번호                                                                                        | <b>കു</b><br>ചെല                                          |
| AND LOD - WE<br>AND LOD - WE<br>AND AND LOD | TIN                                                  |                                                    | The sector s                                                      |                                                                                                    | 자바 다운로드 및 설치    |                                                    | [직원 인증서로<br>198 전체계인 8세로 -                                                                           | <u>고인</u><br>면합니다.                                        |
| an capite sa mera                           | 교객원<br>전자문서시스템                                       | 제익성<br>E-캠퍼스                                       | 정보세비스<br>포털시스템                                                    |                                                                                                    | 일반로그인<br>이용안내   | 교직원 인증서로그인<br>이용안내                                 | 부서사용자<br>로그인                                                                                         | 시스템별<br>안내사항                                              |
| 10 323                                      | 통합메시지시스템<br>사이버교육센터<br>A/S원격요청<br>시설물고장신고<br>시설물고장신고 | <u>취업정보</u><br>학생생활판<br>교양기초교육원<br>병무안내<br>교육/검사안내 | 종합정보시스템<br>웹메일<br>스마트디스크<br>정보전산원<br>무선인터즈면반고                     | •                                                                                                    | 57862<br>Copy   | 경남 순련시 중일로 25K(석현동) i<br>Hento) 2012 By SUNCHON NA | 운전대역로 대표정화 : 061):<br>THOMAL UNIV, &# right ret</td><td>50×3114<br>187/93.</td></tr></tbody></table> |                                                           |

2. 통합로그인 페이지에서 로그인하여 포털시스템의 메뉴에서 각 시스템에 접속합니다.

| 웹메일 홈페이  | 지 전자결제시스템 스마트디스크 상담·취         | 업 통합메시지 인터넷증명! | 발급 > 전체보기   | + 메뉴설정          | 일정관리 교직원                              | 검색 환경설정                                        | 🛄 즐겨찾기                                      |
|----------|-------------------------------|----------------|-------------|-----------------|---------------------------------------|------------------------------------------------|---------------------------------------------|
|          |                               |                |             | the second      | 김순천 💽                                 | ]                                              | 로그아                                         |
| E A      | 5 10 0 FALAFOL FRF 443 - 5 31 |                |             | TTTTT I TAILORS | 21 21 21 -                            |                                                |                                             |
| E Init - | = 3 ····· 4 ··· 12 ····       |                | Oracle Rise |                 | E 걸세 0                                | &← 공담 6                                        | ET 접수 0                                     |
|          | 子記会社は                         | はたえ            |             |                 | [1] 걸세 0 [1] 대 대출 0 [2] 전 11 대출 2     | 84 공담 6<br>11 <sup>4</sup> 미남 0<br>F3 전자문서메    | 官 접수 0<br>広 신청 0<br>일 0(0)                  |
|          | 子記会社は                         | 13.52          |             |                 | ○ 열색 0<br>田 대출 0<br>⊡ 웹메일 2<br>1 2015 | &+ 공담 6<br>㎡ 미납 0<br>당 전자문서메<br>11 02 (원) →    | 답 접수 0<br>따 신청 0<br>일 0(0)                  |
| (1학뉴스    | ·대보기 소대 제2 2 2 10<br>국립순천다    | SCNU 스케치 I 순권  | 년대 신문       | +더보기            | [편 실세 0<br>□ 대 대출 0<br>□ 웹메일 2 ▲ 2015 | &+ 공담 6<br>따 미납 0<br>당 전자문서메<br>.11.02 (월) ♪ □ | [편 접수 0<br>[11] 신청 0<br>일 0(0)<br>] Pm 3:44 |

3. 메뉴의 추가, 삭제, 위치이동은 "+메뉴설정"에서 할 수 있습니다.

| 💮 국립순천대학교 포털시스템                                                                                    |                                           | m                                                                                                    | 동계계절학기 개강       | 2015-12-21                                                           |
|----------------------------------------------------------------------------------------------------|-------------------------------------------|----------------------------------------------------------------------------------------------------|-----------------|----------------------------------------------------------------------|
| 웹메일 홈페이지 전자결제시스템 스마트디스크 상담-주                                                                       | 취업 통합메시지 인터넷증명발급                          | ~ 전체보기 + 메뉴설정 일:                                                                                                    | 정관리 교직원 검색 환경설정 | 🛄 즐겨찾기                                                               |
|                                                                                                    |                                           |                                                                                                    |                 |                                                                      |
| 요약정보 + 개인메뉴 설정 즐겨찾기 포틀릿                                                                            | 설정                                        | 7                                                                                                    |                 |                                                                      |
|                                                                                                    | ~                                         |                                                                                                    |                 |                                                                      |
| 개인메뉴 설정                                                                                            |                                           |                                                                                                    |                 |                                                                      |
|                                                                                                    |                                           | -                                                                                                    |                 |                                                                      |
| 권한이 있는 메뉴                                                                                          |                                           |                                                                                                    | 자주 사용하는 메뉴      | ~ v                                                                  |
| 권한이 있는 메뉴<br>) 웹메일                                                                                 |                                           | () 웹메일                                                                                                    | 자주 사용하는 메뉴      | · · · · · · · · · · · · · · · · · · ·                                |
| 권한이 있는 메뉴                                                                                          | <b>(</b> + ≄7∤ )                          | <ul> <li>한 웹메일</li> <li>한 홈페이지</li> </ul>                                                                                                    | 자주 사용하는 메뉴      | <ul> <li>+ 삭지     <li>+ 삭지</li> </li></ul>                           |
| 권한이 있는 메뉴<br>헬메일<br>3 종합정보시스템<br>3 스마트디스크                                                          | (+ \$7)                                   | <ul> <li>한 웹메일</li> <li>한 홈페이지</li> <li>한 전자결재시스템</li> </ul>                                                                                         | 자주 사용하는 메뉴      | ▲ ♥<br>+ 삭지<br>+ 삭지<br>+ 삭지                                          |
| 권한이 있는 메뉴<br>회 웹메일<br>3 종합정보시스템<br>3 스마트디스크<br>3 전자결재시스템                                           | (+ \$7)                                   | <ul> <li>한 웹메일</li> <li>한 홈페이지</li> <li>한 전자결재시스템</li> <li>한 스마트디스크</li> </ul>                                                                       | 자주 사용하는 메뉴      | + 삭지<br>+ 삭지<br>+ 삭지<br>+ 삭지<br>+ 삭지                                 |
| 권한이 있는 메뉴<br>1 뺍메일<br>2 종합정보시스템<br>2 신마트디스크<br>2 전자결재시스템<br>3 홈페이지                                 | (+ \$7)                                   | <ul> <li>한 웹메일</li> <li>한 홈페이지</li> <li>한 전자결재시스템</li> <li>한 스마트디스크</li> <li>한 상담취업</li> </ul>                                                       | 자주 사용하는 메뉴      | + 474<br>+ 474<br>+ 474<br>+ 474<br>+ 474<br>+ 474                   |
| 권한이 있는 메뉴<br>) 웹메일<br>) 중합정보시스템<br>) 스마트디스크<br>) 전자결재시스템<br>) 홈페이지<br>) 학사안내                       | (+ キ?)<br>(+ キ?)                          | <ul> <li>한 웹메일</li> <li>한 홈페이지</li> <li>한 전자결재시스템</li> <li>한 스마트디스크</li> <li>한 상담취업</li> <li>한 통합메시지</li> </ul>                                      | 자주 사용하는 메뉴      | + 470<br>+ 470<br>+ 470<br>+ 470<br>+ 470<br>+ 470<br>+ 470<br>+ 470 |
| 권한이 있는 메뉴<br>회 웹메일<br>최 중합청보시스템<br>스마트디스크<br>전자결재시스템<br>3 홈페이지<br>화 차안내<br>3 대학원                   | (+ \$7)<br>(+ \$7)<br>(+ \$7)<br>(+ \$7)  | ⑦ 웹메일         ⑦ 홈페이지         ⑦ 전자결재시스템         ⑦ 스마트디스크         ⑦ 상당·취업         ⑦ 통합메시지         ⑨ 인터넷증망발급                                            | 자주 사용하는 매뉴      | + 474<br>+ 474<br>+ 474<br>+ 474<br>+ 474<br>+ 474<br>+ 474<br>+ 474 |
| 권한이 있는 매뉴<br>1 웹메일<br>2 종합정보시스템<br>2 스마트디스크<br>2 전자결재시스템<br>3 종페이지<br>3 학사안내<br>3 대학원<br>3 국제교류어학원 | (十年7)<br>(十年7)<br>(十年7)<br>(十年7)<br>(十年7) | <ul> <li>한 웹메일</li> <li>한 홈페이지</li> <li>한 전자결재시스템</li> <li>한 스마트디스크</li> <li>한 상담·취업</li> <li>한 통합메시지</li> <li>한 인터넷증명발급</li> <li>한 er캠퍼스</li> </ul> | 자주 사용하는 매뉴      | + 4A<br>+ 4A<br>+ 4A<br>+ 4A<br>+ 4A<br>+ 4A<br>+ 4A<br>+ 4A         |

# □ 인증서로그인을 위한 인증서 등록 방법 (최초 1회 시행)

1. 통합로그인 페이지에서 "인증서 등록/초기화" 버튼을 클릭합니다.

| ļ                     | 순천대학<br>SURCHOM MATIONAL UNIVE                  | 굞 통합로그?                                                   | <u> 인</u>                                            |  |
|-----------------------|-------------------------------------------------|-----------------------------------------------------------|------------------------------------------------------|--|
| 개인전                   | <b>통합로그인</b><br>추가 로<br>성보보호를 위하여 서비스           | (SSO: Single Sign On)은 전<br>그인 없이 여러 시스템을<br>이용 후에는 반드시 로 | 환영합니다.<br>한번의로그인을통하여<br>을이용하실수 있습니다.<br>그아웃하시기 바랍니다. |  |
| 사변/5                  | <b>일반로그인</b><br>*번을 이용하여 로그인합니다.<br>아이디/비밀번호 찾기 | 아 이 디                                                     | ದ್ರ<br>ಕ್ರಾಲ                                         |  |
| 인증서 등록 /초기화           |                                                 | 교직원 인증서로                                                  | 르그인<br>Telffer In                                    |  |
| 자바 다운로드 및 설치<br>일반로그인 | 교직원인증서로그인                                       | 부서사용자                                                     | 시스템별                                                 |  |
| 이용안내                  | 이용안내                                            | 로그인                                                       | 안내사항                                                 |  |
| 57922 2<br>Copyr      | 1납 순천시 중앙로 255(석현동<br>ght(c) 2012 By SUNCHON /  | ) 순천대학교 대표전화 : 061)<br>NATIONAL UNIV, All right re        | 750-3114<br>served,                                  |  |

2. 인증서 등록화면에서 종합정보시스템과 동일한 아이디, 비밀번호를 이용해 로그인합니다.

| 을 http://nssoscnu.ac.kr/ - 순전대학교 - Internet Explorer                                                            |  |
|----------------------------------------------------------------------------------------------------|--|
| 600 순천대학교<br>MERCEN MARKA MATERIA                                                                               |  |
| · 안동서 로그인을 위한 인동서 동쪽 서비스입니다.<br>중함정보시스템에서 사용하는 마이디네밀번호로 로그인 하시기 바랍니다.<br>경자결제(GPKI) 인동서 발급은 흥무파(3087)로 문의 바랍니다. |  |

3. 로그인이 완료되면 인증서 등록 버튼을 클릭합니다.

| @ http://nsso.scnu.ac.kr/ - 순전대학교 - Internet Explorer                                                               |  |
|----------------------------------------------------------------------------------------------------|--|
| 순천대학교                                                                                                    |  |
| 인증서 등록<br>용길동(123456)<br>로그야운<br>· 인증서 로그인들 위한 인증서 등록 서비스입니다.                                                       |  |
| · 중 8 중 조 제 그 명에 제 제 당 이 한 이 이 나라에 올 것 조 포 그 한 이 가지 이 마입니다.<br>* 전 제 공 제 (GPKI) 인 중 세 딸 금 문 총 두 과 (3087) 로 문의 바랍니다. |  |

4. 인증서 선택 화면에서 전자결재인증서를 선택하고 인증서 비밀번호를 입력한 후 확인을 클릭합니다.

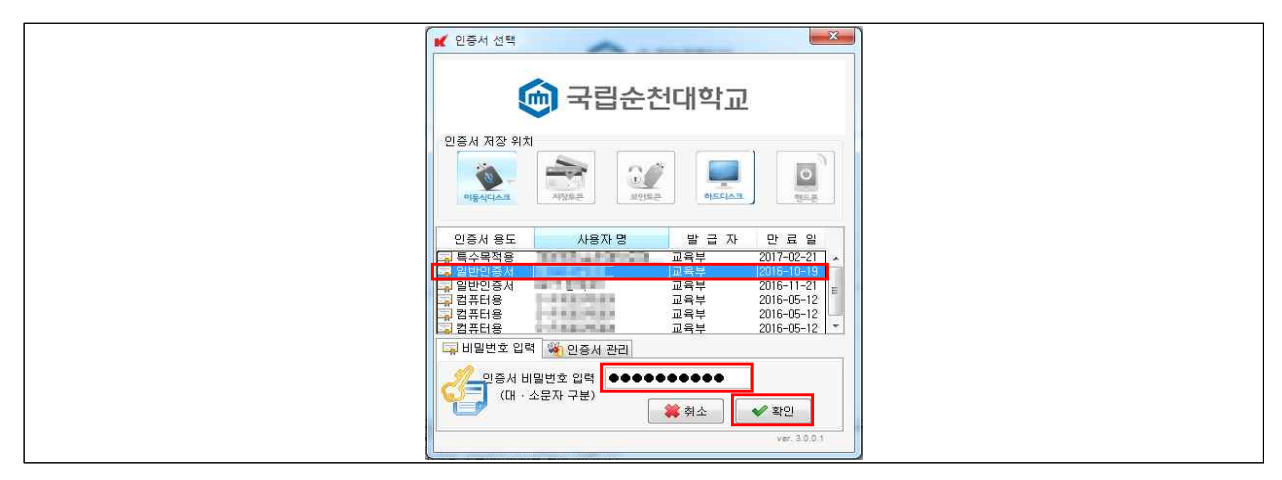

5. 인증서 등록이 완료되면 아래 메시지가 출력되고 인증서 등록 창이 닫힙니다.

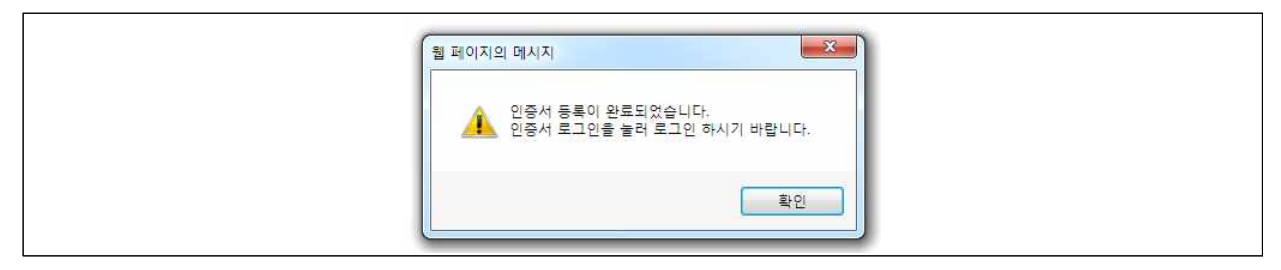

### □ 인증서 초기화 방법

- 인증서를 재발급 받았을 때 기존에 등록된 인증서를 초기화 한 후 재등록해야 합니다.

1. 통합로그인 화면에서 "인증서 등록/초기화"를 클릭합니다.

| į                           | 순천대학<br>대비대학 재치하지도 1987                          | 교 통합로그연                                                                   | <u>) </u>                                                               |
|-----------------------------|--------------------------------------------------|---------------------------------------------------------------------------|-------------------------------------------------------------------------|
| 7101                        | <b>동합로그인</b><br>추가로<br>정보보호를 위하여 서비스             | (SSO <sup>-Single Sign On)은 연<br/>그 인 없이 여러 시스템을<br/>소이용 후에는 반드시 로그</sup> | 환영합니다.<br>1번의로그인을 통하여<br>r이용하실수 있습니다.<br><b>ID<del>S</del>하시기 바랍니다.</b> |
| 사반/                         | <b>일반로그인</b><br>학변을 이용하여 로그인합니다.<br>아이디/비밀번호 찾기  | 아 이 디<br>비밀번호                                                             | <b>ದ್ರಿ</b><br>ತ_ಲ                                                      |
| 인증서 등록 /초기화<br>자바 다운로드 및 설치 |                                                  | 교직원 인증서로                                                                  | · <b>그인</b><br>변형니다.                                                    |
| 일반로그인<br>이용안내               | 교직원 인증서로그인<br>이용안내                               | 부서사용자<br>로그인                                                              | 시스템별<br>안내사항                                                            |
| 57922<br>Copy               | 전납 순천시 중양로 255(석헌동<br>right(o) 2012 By SUNCHON / | i) 순천대학교 대표전화 : 061);<br>NATIONAL UNIV, All right re:                     | 750-3114<br>served,                                                     |

2. 인증서 등록/초기화 화면에서 종합정보시스템 아이디/비번으로 로그인합니다.

| ② http://nsso.scnu.ac.kr/ - 순천대학교 - Internet Explorer 조····································                        |
|----------------------------------------------------------------------------------------------------|
| · 인증서 로그인을 위한 인증서 등록 서비스입니다.<br>· 영당 보시스템에서 사용하는 아이디니에일반호로 로그인 하시기 바랍니다.<br>· 경제곱제(GPKD 인증서 발급은 승무제(967)로 분약 바랍니다. |

3. 인증서 등록 확인 화면에서 "인증서 초기화"를 클릭합니다.

| <u>ි</u> අපි | 대학교 - Windows Internet Explorer                                                                                            |
|--------------|----------------------------------------------------------------------------------------------------|
|              |                                                                                                    |
|              | 인증서 등록이 완료 되었습니다.<br>홍갈동(12145)<br>등록일: 2015-10-16 10:55-45<br>인전서 42개비 로그0분                                               |
|              | • 인증시 로그인을 위한 인증서 동료 및 초기화 서비스입니다.<br>• 중합정보시스웹에서 사용하는 마이다(비밀번호로 로그인 하시기 바랍니다.<br>• 전자결제(GPKD) 인증서 발금은 흫무과(3087)로 문의 바랍니다. |

4. "인증서를 초기화 하시겠습니까?" 메시지 창에서 확인을 클릭하면 인증서 초기화가 완료됩니다.

## □ FAQ

※ JAVA가 설치되지 않은 경우 혹은 자바 콘텐츠가 실행되지 않은 경우 아래와 같은 메시지가 출력되므로 JAVA설치, 실행 여부를 확인한 후 다시 진행하시기 바랍니다.

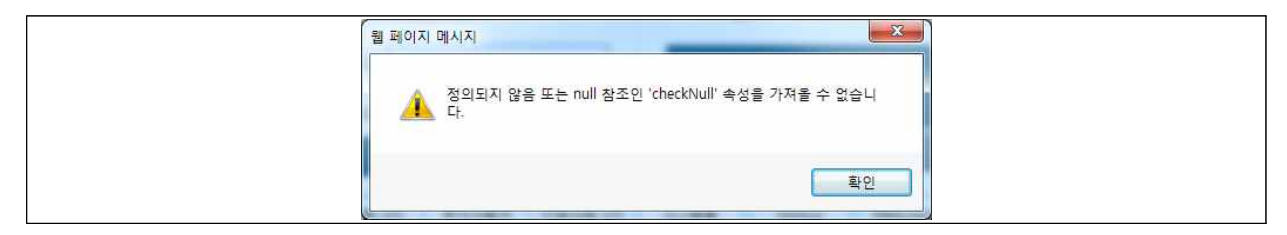

※ 아래와 같은 메시지가 나올 경우 Java버전이 최신 상태가 아니므로 업데이트를 권장합니다. 지금 업데이트를 하지 않고 넘어가려면 "지금 실행"을 클릭합니다.

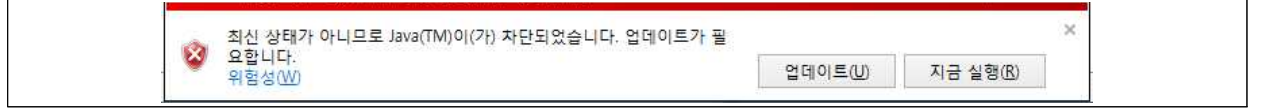

※ 아래와 같은 알림창이 뜰 경우 "모든 콘텐츠 표시"를 클릭합니다.

| 안 콘텐츠만 표시됩니다. | 위험성(W) | 모든 콘텐츠 표시(S) | × |
|---------------|--------|--------------|---|
|---------------|--------|--------------|---|

\* 아래와 같은 알림창이 뜰 경우 "계<mark>속</mark>"을 클릭합니다.

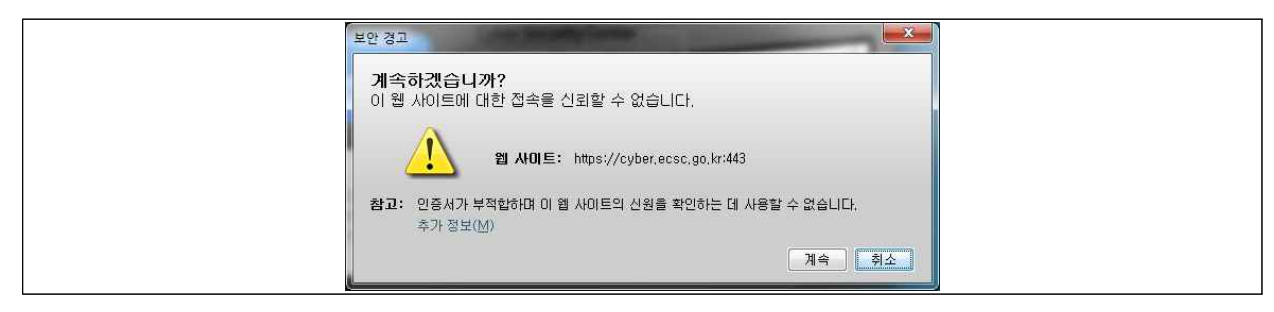

※ 아래와 같은 알림창이 뜰 경우 "메시지를 다시 표시 안함"에 체크한 후 실행을 클릭합니다.

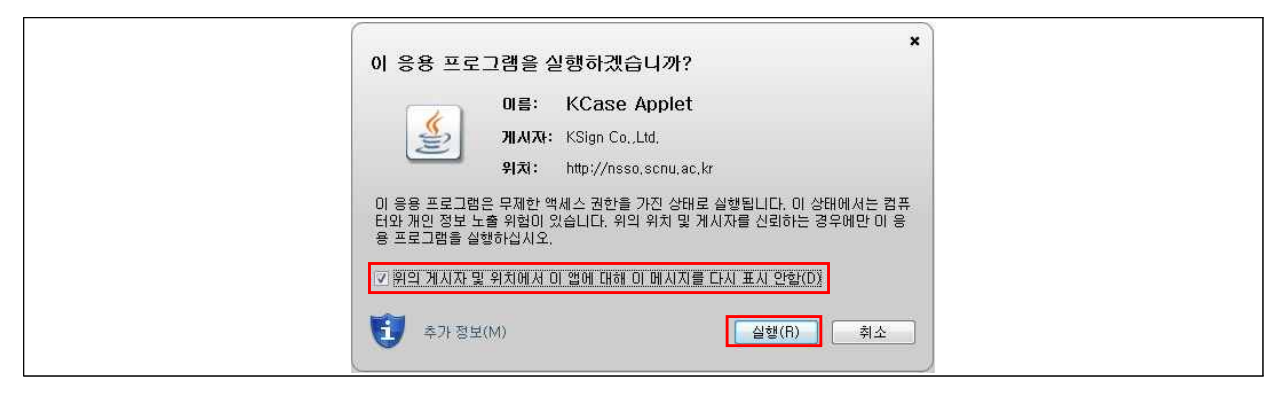

※ 아래와 같은 알림창이 뜰 경우 "메시지를 다시 표시하지 않습니다."에 체크한 후 허용을 클릭합니다.

| 보안 경 |                                                                                                    | ] |
|------|----------------------------------------------------------------------------------------------------|---|
| 9    | 이 웹 사이트에서 다음 응용 프로그램에 대한 액세스를 허용<br>하겠습니까?                                                                              |   |
|      | 웹 사이트: http://nsso.scnu.ac.kr                                                                                           |   |
|      | 응용 프로그램: KCase Applet<br>게시자: KSign Co.,Ltd.                                                                            |   |
|      | 이 웹 사이트에서 위에 표시된 Java 응용 프로그램에 대한 액세스 및 제어를 요청<br>하고 있습니다. 웹 사이트를 신뢰할 수 있고 이 사이트에서 응용 프로그램을 실행<br>하려는 경우에만 액세스를 허용하십시오. |   |
|      | 이 앱과 웹 사이트에 대해 이 메시지를 다시 표시 허용 허용 안함 허용 안함                                                                              |   |
| U s  | 가 정보                                                                                                    |   |